## Designate a Lab Manager

Managing lab personnel can be done from the "Account Management" tramline under the SystemAdmin site map.

1. Click on "Manage PI" (as indicated in the screenshot below). From the list of PIs, select a PI and click on the "Manage" button.

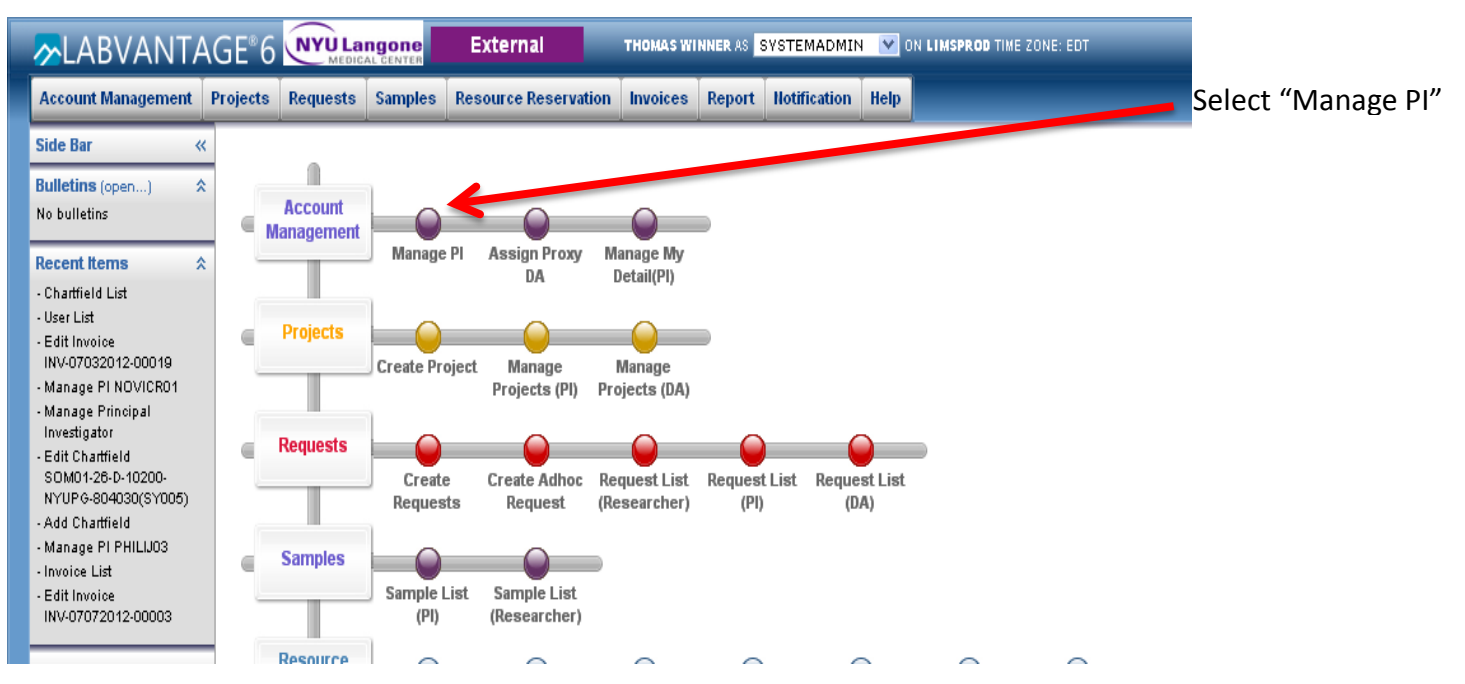

- 2. Click on the "Submitter" tab.
- 3. Check "Proxy to PI?" next to the user that should be designated as the Lab Manager.
- 4. Save changes.

|                                                                                       | Manage PI                                                           |                                                                                                    |                            |            |                                    |    |
|---------------------------------------------------------------------------------------|---------------------------------------------------------------------|----------------------------------------------------------------------------------------------------|----------------------------|------------|------------------------------------|----|
| Side Bar «   Other Tasks \$   - Save As Template .   - View Audit .                   | Manage PI DEL 24                                                    | 13 Save                                                                                                    | Return<br>Ice Page Control |            |                                    |    |
| Bulletins (open) *                                                                    | ⊟User                                                               |                                                                                                    |                            |            |                                    |    |
| Recent Items 🛠                                                                        | Kerberos ID                                                         | DEL243                                                                                                    |                            |            |                                    |    |
|                                                                                       | Full Name                                                           | David E Levy                                                                                                    |                            |            |                                    |    |
|                                                                                       | Status                                                              | Active                                                                                                    |                            |            | Disabled Reason                    |    |
| roject List<br>dit Project                                                            | Email                                                               | David.Levy@nyumc.org                                                                                                    |                            |            |                                    |    |
| 'R-00294<br>fanage PI CURCHC01                                                        | Phone                                                               | 212/263-8192                                                                                                    |                            |            |                                    |    |
| Jser List                                                                             | DA?                                                                 | No                                                                                                    |                            |            | Proxy DA?                          | No |
| URCHC01                                                                               | Restricted DA                                                       | No                                                                                                    |                            |            | PI?                                |    |
| Edit Project<br>PR-00253                                                              | Lab Member?                                                         | No                                                                                                    |                            |            | External to NYU?                   |    |
| Edit Project<br>PR-00202                                                              | External Type                                                       |                                                                                                    |                            |            | h stitution                        |    |
| - Manage PI BHARDN02<br>- Edit Chartfield<br>SOM01-51-D-38116-50741-<br>NYUPRJ(SY001) | Associated Core                                                     | e BioRepository Center, Experimental Pathology, Flow Cytometry, GTC, Microscopy, Proteones, RNAi, Research Support, Small Animal Imaging, Transgenic Mouse |                            |            |                                    |    |
|                                                                                       | User Departments Submitter Membership Fund Details Invoice Contacts |                                                                                                    |                            |            |                                    |    |
| LabVantage Solution∎, Inc. ⊙ 2011                                                     | Submitter Kl                                                        | D                                                                                                    | Name                       | Proxyte    | PI? Core                           |    |
|                                                                                       | ABDULM01                                                            |                                                                                                    | Mohammad Maher Abdul H     | Hay 📘      | Flow Cytometry                     |    |
|                                                                                       |                                                                     |                                                                                                    | Felicia Santa Maria Guerra |            | Flow Cytometry                     |    |
|                                                                                       | MARIEI01                                                            |                                                                                                    | Isabelle Marie             |            | Experimental Pathology, Microscopy |    |
|                                                                                       | DENGF01                                                             |                                                                                                    | Fang-Ming Deng             |            | Experimental Pathology             |    |
|                                                                                       | Add Submi                                                           | tter 🔥 Assign                                                                                                    | Core Remove Subm           | nitter 💿 💿 |                                    |    |

1. Check "Proxy to PI" by the user's name to designate as a Lab Manager, allowing member to create projects, manage personnel.

2. Save changes.